### Инструкция к платформе iSpring Learn

(регистрация на платформе и вход на курс)

1) Прежде, чем приступить к обучению Вам необходимо активировать свой аккаунт. На Вашу почту поступит письмо со ссылкой на платформу iSpring Learn как на Скриншоте 1. Вам необходимо перейти по данной ссылке.

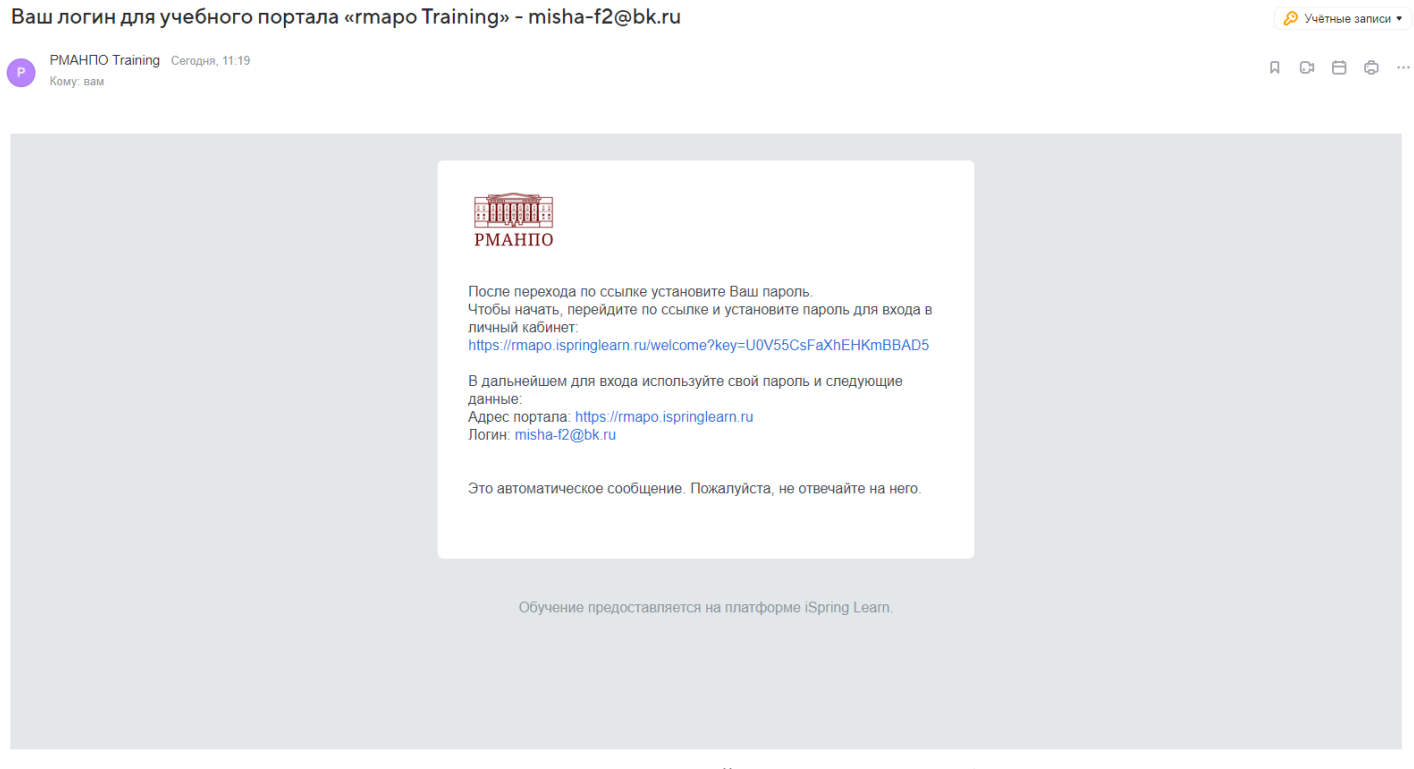

Скриншот 1 - Письмо со ссылкой для входа на платформу

2) Перейдя по ссылке, Вас попросят установить новый пароль как на Скриншоте 2. Введите новый пароль, который Вы будете использовать для последующих входов на платформу. Обращаем Ваше внимание, что <u>логином служит адрес электронной почты</u>, на который было направлен данное письмо.

| ак паролю:    |
|---------------|
| · ·           |
| ум 6 символов |
| вная буква    |
|               |
|               |

3) После активации аккаунта Вам станет доступен личный кабинет со всеми курсами, которые были Вам назначены. При назначении нового курса Вам придет новое письмо (второе) со ссылкой на курс как на Скриншоте 3. Перейдя по ссылке Вы попадаете на назначенный курс.

| У вас появились новые курсы                   |                                                                                            |           |
|-----------------------------------------------|--------------------------------------------------------------------------------------------|-----------|
| Р РМАНПО Training Сегодия, 11:27<br>Кому: вам |                                                                                            | A C 🗄 🛱 … |
|                                               |                                                                                            |           |
|                                               | РМАНПО                                                                                     |           |
|                                               | Вам назначен курс «Демо курс по циклам на платформе iSpring».                              |           |
|                                               | Срок выполнения для курса не установлен.                                                   |           |
|                                               | Чтобы пройти курс, перейдите по ссылке:<br>https://rmapo.ispringlearn.ru/content/info/1144 |           |
|                                               | Это автоматическое сообщение. Пожалуйста, не отвечайте на него.                            |           |
|                                               |                                                                                            |           |
|                                               | Обучение предоставляется на платформе iSpring Learn.                                       |           |
|                                               |                                                                                            |           |
|                                               |                                                                                            |           |
|                                               |                                                                                            |           |

Скриншот 3 - Письмо с новым назначенным курсом

4) Так будет отображаться новый курс в Вашем личном кабинете

| Q lines |           |
|---------|-----------|
| p       | Q. rises_ |

### 5) Так курс выглядит изнутри

| 🖾 Курс           |                                                                                       |          |
|------------------|---------------------------------------------------------------------------------------|----------|
| Дем              | ио курс по циклам на платформе iSpring                                                |          |
| Содерж           | кание О курсе Отзывы Вопросы и ответы                                                 |          |
| При              | меры интерактивов в презентациях 4 материала                                          | ~        |
| $\triangleright$ | Аллергология часть 1<br>Учебный материал • 12 слайдов                                 | Не начат |
|                  | Аллергология часть 2<br>Учебный материал • 12 слайдов                                 | Не начат |
| $\bigcirc$       | Коммуникативные навыки в медицине 03.05(1)<br>Учебный материал • 66 слайдов           | Не начат |
| Þ                | Методика "малых групп" и групповой динамики<br>Учебный материал • 9 слайдов<br>Лекция | Не начат |
| При              | меры видео лекций З материала                                                         |          |
| Þ                | Основные аспекты скрининга рака шейки матки<br>Видео • 14 минут                       | Не начат |

6) Уточняем, что для корректной работы платформы необходимо использовать рекомендуемые браузеры (Microsoft Edge 81.0 и выше, Mozilla Firefox 74.0 и выше, Google Chrome 81.0 и выше, Safari 13.0 и выше).

7) В Вашем браузере необходимо включить всплывающие окна. Ниже приведена инструкция для рекомендуемых браузеров:

# **Microsoft Edge:**

1. В «Edge» перейдите в раздел «Параметры» и другое в верхней части браузера

2. Выберите «Параметры» > «Файлы cookie и разрешения для сайтов»

3. В разделе «Все разрешения» выберите «Всплывающие элементы и перенаправления»

## Mozila Firefox:

1. Выбрать в меню браузера «Инструменты», в выпавшем списке выбрать «Настройки»

2. В разделе «Настройки» выбрать вкладку «Содержимое», В данном разделе для настройки «Блокировать всплывающие окна» необходимо добавить исключение

«Блокировать всплывающие окна» неооходимо дооавить исключение 3. В исключениях добавить адрес редактора сайта, предоставленный Вам при разработке сайта. Вписать

в Адрес сайта адрес редактора сайта, нажать кнопку «Разрешить», закрыть данное окно

4. Сохранить настройки используя кнопку «ОК»

## **Google Chrome**:

1. Откройте браузер «Chrome» на компьютере.

2. В правом верхнем углу окна нажмите на значок с тремя точками «Настройки».

3. Выберите «Конфиденциальность и безопасность» «Настройки сайтов» «Всплывающие окна и переадресация».

4. Включите параметр, который будет действовать по умолчанию.

## Safari:

1. Выберите меню «Safari» > «Настройки», затем нажмите «Веб-сайты»

2. Нажмите «Всплывающие окна» слева. Если Вы не видите пункта «Всплывающие окна», прокрутите до конца списка

3. Во всплывающем меню для веб-сайта выберите один из вариантов.